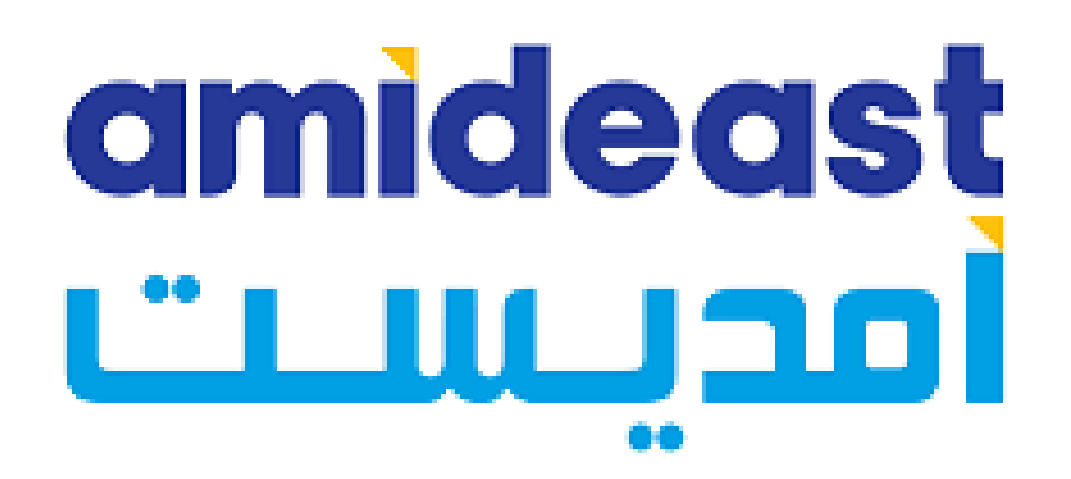

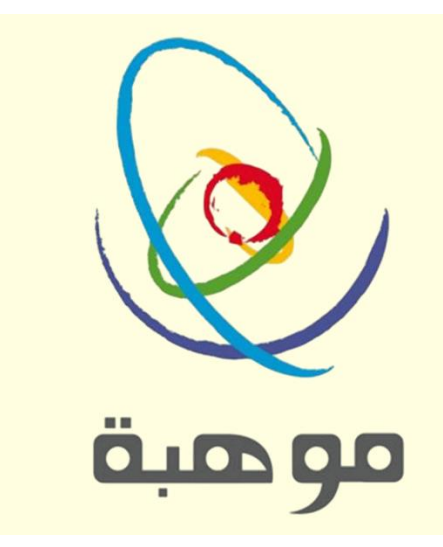

# Instructions for TOEIC Link Listening & Reading Exam Registration (Mawhiba Only)

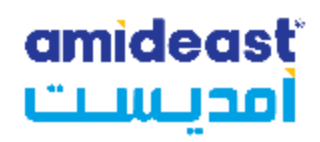

| لإلكتروني          | قم بزياا ةرلموقعا<br>مصلحههانسه. | (1 |
|--------------------|----------------------------------|----|
| ksa sales/<br>بهذا | ستظهرا لصفحة<br>الشـكل           |    |

|                  | ging Cultures<br>ling Understanding<br>IST EDUCATIONAL AND TRAINING SERVICES, INF                        | EPA        | ETS<br>Preferred<br>Associate. |
|------------------|----------------------------------------------------------------------------------------------------|------------|--------------------------------|
|                  | Home AMIDEAST Contact Us                                                                                 | Log In     | <u>My Cart (0)</u>             |
| łome             | Welcome to AMIDEAST/ Saudi Arabia Test Registration and Pr                                               | oduct Pure | chase Page                     |
| ogin             | From this page, you will be able to:                                                                     |            |                                |
| est Registration | <ul> <li>See which tests are available</li> <li>Check schedules and register for your test(s)</li> </ul> |            |                                |
| Other Products   | * Purchase test preparation materials                                                                    |            |                                |
| nformation       |                                                                                                    |            |                                |
| Contact Us       |                                                                                                    |            |                                |
|                  | Create your User profile Purchase Products and Other material Regi                                       | ister for  | Test                           |
|                  |                                                                                                    |            |                                |
|                  |                                                                                                    |            |                                |

### amideast أمد<u>بيبيت</u>

|                   | Home AMIDEAST Contact Us Log In My Cart                                               |
|-------------------|---------------------------------------------------------------------------------------|
| Home              | Welcome to AMIDEAST/ Saudi Arabia Test Registration and Product Purchase Page         |
| Login             | From this page, you will be able to:                                                  |
| Test Registration | * See which tests are available                                                       |
| Other Products    | Check schedules and register for your test(s)     Purchase test preparation materials |
| Information       |                                                                                       |
| Contact Us        |                                                                                       |
|                   | Purchase TOEFL                                                                        |

اضغط على

### "Test Registration"

#### amideast أمديسيت

حدا دلفترا ةلزمنية لترا ىلمواعيد المتاحة للاختباتار

To see if an open seat is available for a test, follow these three steps.

#### Select a Date

Login

Some Tests may not be offered on all possible dates.

| Test Registration | Francis                                      |        |         |       | (150   | 2     |      |        |            |  |
|-------------------|----------------------------------------------|--------|---------|-------|--------|-------|------|--------|------------|--|
|                   | From.                                        | Toda   | ay      |       | *      |       |      |        |            |  |
| Other Products    | Until:                                       | 5/31   | /202    | 0     | ~      |       |      |        | 20         |  |
| Information       | Select a Test Location<br>Choose a Location. | ۹<br>آ | May     | _     | May    | 20    | 20   | 2      |            |  |
|                   |                                              | Sun    | Mon     | Tue   | Wed    | Thu   | Fri  | Sat    |            |  |
| Contact Us        | Location: (Hold the Ct                       | 26     | 27      | 28    | 29     | 30    | 1    | 2      | n)         |  |
|                   | All                                          | 3      | 4       | 5     | 6      | 7     | 8    | 9      | -          |  |
|                   | Rivadh                                       | 10     | 11      | 12    | 13     | 14    | 15   | 16     |            |  |
|                   |                                              | 17     | 18      | 19    | 20     | 21    | 22   | 23     |            |  |
|                   |                                              | 24     | 25      | 26    | 27     | 28    | 29   | 30     |            |  |
|                   | J                                            | 31     | 1       | 2     | 3      | 4     | 5    | 6      |            |  |
|                   |                                              | Toda   | ny: 5/  | 8/203 | 20     |       |      |        |            |  |
|                   | Select a Test.<br>Choose a test type. All ty | pes v  | vill ap | pear  | in the | drop  | dowr | n belo | ow.        |  |
|                   | lest: (Hold the Ctrl ke                      | y to s | elect   | more  | than o | onete | est) |        |            |  |
|                   | TOEIC Listening & I                          | Read   | ing O   | nline | - AM   | DEA   | ST \ | /irtua | al Testing |  |

## اضغط على

"Show Test and Seat Availability"

| lome             | Find an Available Test Seat                                                                                      | בר<br>דבר |
|------------------|----------------------------------------------------------------------------------------------------|-----------|
| ogin             | Select a Date<br>Some Tests may not be offered on all possible dates                                             | **        |
| est Registration | From: Today                                                                                                    |           |
| ther Products    | Until:                                                                                                    |           |
| formation        | Select a Test Location                                                                                           | _         |
| ontact Us        | Choose a Location.                                                                                               |           |
|                  | All                                                                                                    |           |
|                  | Saudi Arabia                                                                                                    |           |
|                  | Select a Test.<br>Choose a test type. All types will appear in the dropdown below.                               |           |
|                  | Test: (Hold the Ctrl key to select more than one test)<br>Miscellaneous Proctoring Services 450 SAR              |           |
|                  | TOEIC Link Mawhiba Only - موهبة فقط                                                                              |           |
|                  | TOEIC Listening and Reading (online) Lab-Based<br>TOEIC Public 4 Skills- 950 SAR ( Listening, Reading, Speal V   |           |
|                  | Check for Seat Availability The following Dates are offered for your selected test.                              |           |
|                  | Note: The seat you request will not be reserved until after you have made your payment. Continue Shopping Add to | Cart      |
|                  |                                                                                                    |           |

•

ا لموعد ا ختر للاختبار علىا لمناسب ثما ضغط

"Add to Cart"

|                   |                                                                                                    | -idaa |
|-------------------|----------------------------------------------------------------------------------------------------|-------|
| Home              | Find an Available Test Seat                                                                                           | בר    |
| Login             | Select a Date                                                                                                    |       |
| Test Registration | From: Today                                                                                                    |       |
| Other Products    | Until:                                                                                                    |       |
| Information       | Select a Test Location<br>Choose a Location                                                                           |       |
| Contact Us        | Location: (Hold the Ctrl key to select more than one location)                                                        |       |
|                   | All All                                                                                                    |       |
|                   | Saudi Arabia                                                                                                    |       |
|                   | Select a Test.<br>Choose a test type. All types will appear in the dropdown below.                                    |       |
|                   | Test: (Hold the Ctrl key to select more than one test)<br>Miscellaneous Proctoring Services 450 SAR                   |       |
|                   | TOEIC Link Mawhiba Only مرجبة فقط - TOEIC Link Mawhiba Only                                                           |       |
|                   | TOEIC Listening and Reading (online) Lab-Based<br>TOEIC Public 4 Skills- 950 SAR ( Listening, Reading, Speal -        |       |
|                   | Show Test and Seat Availability Check for Seat Availability The following Dates are offered for your selected test.   |       |
|                   | Note: The seat you request will not be reserved until after you have made your payment. Continue Shopping Add to Cart |       |
|                   |                                                                                                    |       |

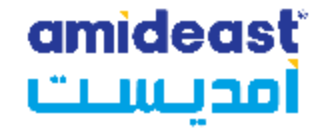

## سـتظهر لك نافذة

"The product has been added to your shopping cart!"

> اضغط علی "OK"

| Message from webpage                              | × |
|---------------------------------------------------|---|
| The product has been added to your shopping cart! |   |
| ОК                                                |   |

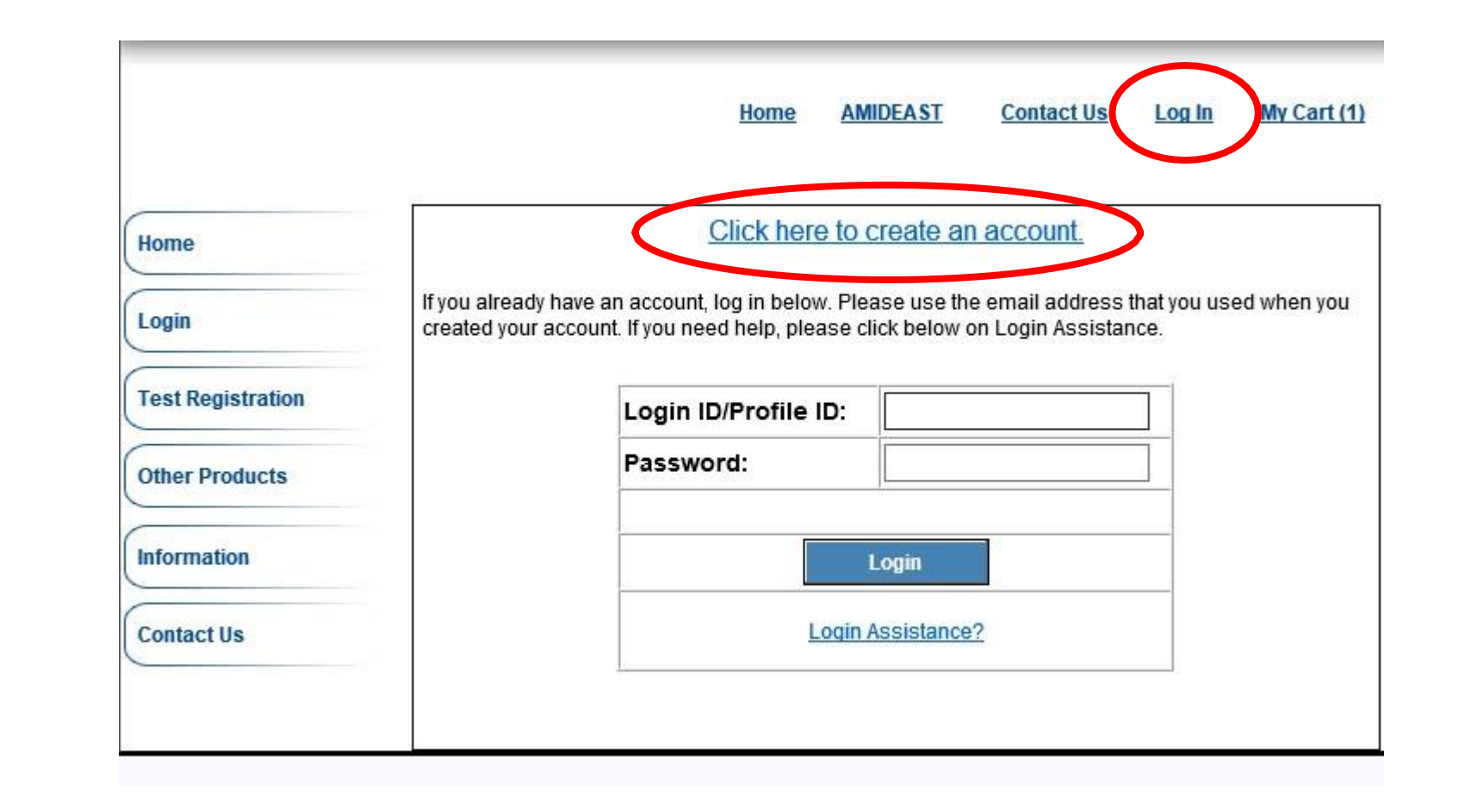

فيھ ذا ەلخطوة قم بإنشاء حساب

اضغط على "Log In" فيأ علىا لصفحة

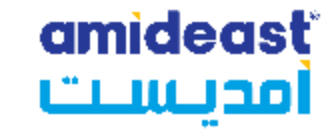

| ا لبيانات ثم     |
|------------------|
| اخترأ كمل        |
| "Create Account" |

عليك نأ تكتب ا سـمك بالإنجليزية كي تتمكن من ب*د*ء الاختبار

| Home              | NewA | ccount                         | in the realistration process       |
|-------------------|------|--------------------------------|------------------------------------|
| Login             |      | e mornatori below ib beg       | in the registration process.       |
|                   | -    | Email Address :                | **note this will be your login ID. |
| Test Registration | -    | Password :                     |                                    |
| Other Products    | -    | Con firm Password:             |                                    |
|                   | -    | Security Question              | ~                                  |
| Information       | -    | Answer                         |                                    |
| Contact Us        | -    | Gender:                        | ○ Female ○ Male                    |
| Contact Os        | -    | FirstName:                     |                                    |
|                   |      | Middle Initial:                |                                    |
|                   | -    | LastName:                      |                                    |
|                   | -    | Date of Birth<br>(mm-dd-yyyy): | M                                  |
|                   | -    | Native Language:               | ×                                  |
|                   | •    | Native Country.                | ×                                  |
|                   | -    | Mailing Address Line 1:        |                                    |
|                   |      | Mailing Address Line 2:        |                                    |
|                   | -    | City:                          |                                    |
|                   |      | State:<br>(U.S.only)           | ✓                                  |
|                   |      | Province:<br>(non-U.S. only)   |                                    |
|                   | •    | Zip/Postal Code :              |                                    |
|                   | •    | Coun try.                      | V                                  |
|                   | •    | Phone Number:                  |                                    |
|                   |      | Cr                             | eate Account Cancel                |
|                   |      |                                | Login Assistance?                  |

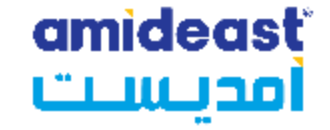

#### EMAIL – THIS IS WHEREYOUR CONFIRMATION WILL BE SENT. CHECK IT CAREFULLY!

| Email Address: |  | • |
|----------------|--|---|
|----------------|--|---|

#### NAME; USE THE FIRST NAME AND LAST NAME YOU WANT ON THE SCORE ROSTER. CHECK THE SPELLING.

| First Name: |  |
|-------------|--|
|             |  |
| Last Name:  |  |

The name on the profile must be the person testing – **the registration will only be valid for the person listed above.** 

There will be a place to enter a different billing name, if needed.

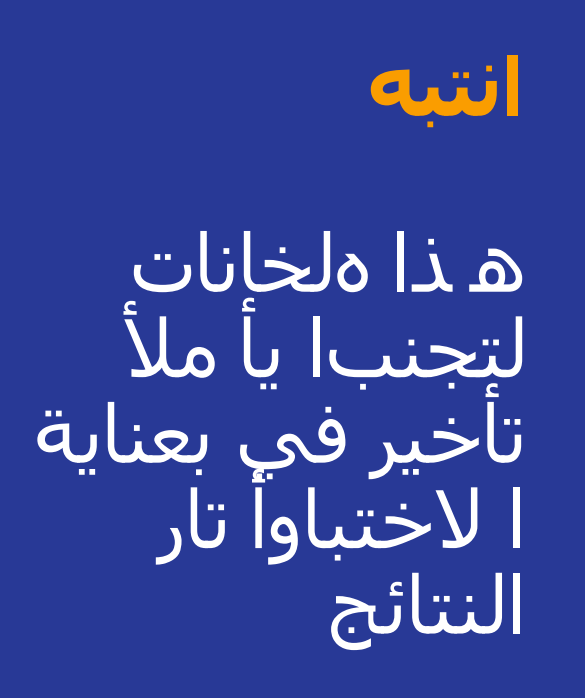

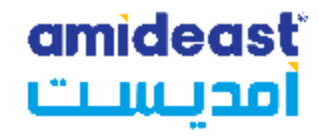

Home AMIDEAST Contact Us Log Off My Account My Cart (2)

| ءلحساب | دإ نشاا  | بعا |
|--------|----------|-----|
| ط على  | ر بالضغد | قم  |

"My Cart"

| Home              | Welcome to AMIDEAST/ Saudi Arabia Test Registration and Product Purchase Page                            |
|-------------------|----------------------------------------------------------------------------------------------------|
| Test Registration | From this page, you will be able to:                                                                     |
| Other Products    | <ul> <li>See which tests are available</li> <li>Check schedules and register for your test(s)</li> </ul> |
| Information       | * Purchase test preparation materials                                                                    |
| Contact Us        |                                                                                                    |
|                   | Purchase Products                                                                                        |
|                   | and Other material Register for Test                                                                     |
|                   | Visit Our Office to Complete Your Transaction                                                            |

| مديست |
|-------|

| الكت   | deast<br>Laci                                                                           | EP.                | A F      | ETS<br>Preferred<br>Associate |
|--------|-----------------------------------------------------------------------------------------|--------------------|----------|-------------------------------|
|        | Home AMIDE                                                                              | AST Contact Us Log | Off My A | ccount My Cart                |
| Remove | Item Description                                                                        | Unit Price         | Qty      | Total                         |
| X      | Test: TOEIC Link - TOEIC Link Mawhiba Only - مرهبة فقط<br>Test Date: Apr 14 2025 8:00PM | \$69.33            | 1        | \$69.33                       |

## ستظهر لكهذه الصفحة

✓ 1 test

### بياناتك ا ضغطأ كمل علىا لشخصية ثم "Reserve Seat(s)

### قم بمراجعةا سمك و بريدا كلإلكتروني مرأ ةخري

| Uniel Products | Personal Information                           |                       | : |
|----------------|------------------------------------------------|-----------------------|---|
| Information    | * Gender:                                      | • Female O Male       |   |
| Contact Us     | * First Name:                                  |                       |   |
|                | Middle Initial:                                |                       |   |
|                | * Last Name:                                   |                       |   |
|                | * Date of Birth<br>(month,day,year):           |                       |   |
|                | * Native Language:                             | Arabic - Saudi Arabia | ~ |
|                | * Country of Origin:                           | Saudi Arabia          | ~ |
|                | Contact Information:<br>* Mailing Address Line | e 1:                  |   |
|                | * City:                                        |                       |   |
|                | State:<br>(U.S. only)                          |                       | ~ |
|                | Province:<br>(non-U.S. only)                   |                       |   |
|                | * Zip/Postal Code:                             |                       |   |
|                | * Country:                                     |                       | ~ |
|                | * Email Address:                               |                       |   |
|                | * Dautimo Phono:                               |                       |   |

Reserve Seat(s)

Continue Shopping

amideasť

#### amideasť أمديست

|                                                                                                    | أمديس                                                                                                    |                                                                        |            |             |             |           |           | Assoc        |
|----------------------------------------------------------------------------------------------------|----------------------------------------------------------------------------------------------------|------------------------------------------------------------------------|------------|-------------|-------------|-----------|-----------|--------------|
|                                                                                                    |                                                                                                    |                                                                        |            | <u>Home</u> | AMIDEAST    | Contact U | s Log Off | My Account M |
|                                                                                                    |                                                                                                    |                                                                        |            |             |             |           |           |              |
| Remove                                                                                                    | e Ite                                                                                                    | m Description                                                          | Unit Price | Qty         | Total       |           |           |              |
| x                                                                                                    | Test: TOEIC Link - TOEIC<br>Test Date: Apr 14 2025 8<br>Test Center: Amideast Sa                                                                            | Link Mawhiba Only - مرحة نقط<br>:00PM<br>udi Arabia Online (100 seats) | \$69.33    | 1 \$69      | 33          |           |           |              |
| Apply V<br>If you hav                                                                                                    | /oucher<br>ve a voucher code please enter                                                                                                    | it here:                                                               |            | то          | al: \$69.33 |           |           |              |
| Apply V<br>If you hav                                                                                                    | Youcher<br>ve a voucher code please enter                                                                                                    | it here:                                                               |            | то          | al: \$69.33 |           |           |              |
| Apply V<br>If you hav<br>Payment<br>To complete<br>Credit Card I                                                                     | /oucher<br>ve a voucher code please enter<br>Information<br>your order, please provide req<br>Information                                                   | it here:                                                               | A 08/1 400 | то          | al: \$69.33 |           |           |              |
| Apply V<br>If you hav<br>Payment<br>To complete<br>Credit Card I                                                                     | Voucher<br>ve a voucher code please enter<br>Information<br>your order, please provide req<br>Information<br>ne:                                            | it here:                                                               |            | то          | al: \$69.33 |           |           |              |
| Apply V<br>If you hav<br>Payment<br>To complete<br>Credit Card I<br>* First Nam<br>Middle In                                         | Voucher<br>we a voucher code please enter<br>Information<br>your order, please provide req<br>Information<br>ne:<br>hitiat:                                 | it here:                                                               |            | To          | al: \$69.33 |           |           |              |
| Apply V<br>If you hav<br>Payment<br>To complete<br>Credit Card I<br>* First Nam<br>Middle In<br>* Last Nam                           | Voucher<br>we a voucher code please enter<br>Information<br>your order, please provide req<br>Information<br>ne:<br>itilal:<br>ne:                          | it here:                                                               |            | То          | al: \$69.33 |           |           |              |
| Apply V<br>If you hav<br>Payment<br>To complete<br>Credit Card I<br>First Nam<br>Middle In<br>Last Nam<br>Payment                    | /oucher<br>ve a voucher code please enter<br>Information<br>vour order, please provide req<br>Information<br>ne:<br>hitial:<br>ne:<br>Type:                 | it here:                                                               |            | То          | al: \$69.33 |           |           |              |
| Apply V<br>If you hav<br>Payment<br>To complete<br>Credit Card I<br>* First Nam<br>Middle In<br>Last Nam<br>* Payment<br>* Credit Ca | /oucher<br>ve a voucher code please enter<br>Information<br>syour order, please provide req<br>Information<br>ne:<br>httal:<br>ne:<br>tType:<br>ard Number: | it here:                                                               |            |             | al: \$69.33 |           |           |              |

عفدلا لاح حيف نامتئلاا ةقاطبر ةقاطبلا تانايب ل خدا انھ.

### amideast أمديست

ا نتقلإلىأ سفل الصفحةدا خل بيانات مرجلتكا لدارسية في المقبلةو بيانات الهويةاو لبلد.ا لسنة تعريف

بيانات تعريفا لهوية في غايةا لأهمية تأكد من مراجعتها مرأ ةخري

ا قرأ قسما لأحكام ثما ضغط على موافقةاو لشرطو

| *In which gra<br>2020? Enter<br>*National ID<br>Billing Addres | ade are you er<br>1: 9, 10 or 11 | nrolled in |  |   |   |  |
|----------------------------------------------------------------|----------------------------------|------------|--|---|---|--|
| Same as                                                        | mailing addre                    | SS         |  |   |   |  |
| * Address I                                                    | Line 1:                          |            |  |   | ] |  |
| Address I                                                      | Line 2:                          |            |  |   |   |  |
| * City:                                                        | [                                |            |  |   |   |  |
| State: (U.                                                     | S. only)                         |            |  | ~ |   |  |
| (non-U.S.                                                      | only)                            |            |  |   |   |  |
| * Zip/Posta                                                    | I Code:                          |            |  |   |   |  |
| * Country:                                                     |                                  |            |  | × |   |  |

#### Terms and Conditions:

By completing and submitting this application form, you are agreeing to all terms and conditions required to p that fees are nonrefundable if you cancel testing within ten business days of the test date or fail to arrive at the before the test date, a partial (50%) refund can be provided. If a test is cancelled by English4Success AMIDEA cancelled in there are fewer than five candidates enrolled for an administration at that site.

I Agree I Agree

### amideasť أمديست

| "In which grade are you e<br>school year? Enter a num                               | arolled this                                                                                                    |
|-------------------------------------------------------------------------------------|----------------------------------------------------------------------------------------------------|
| *National ID                                                                        |                                                                                                    |
| Confirm email (please do<br>paste)                                                  | not copy &                                                                                                    |
| TOEIC Additional Score R<br>Fill In Test Date ("mm/dd/)<br>TOEIC Additional Score R | equest - (/yyy'')<br>equest -                                                                                                    |
| Test Location<br>TOEIC Additional Score R                                           | lequest -                                                                                                    |
| Employee ID                                                                         |                                                                                                    |
| Student ID                                                                          |                                                                                                    |
| *Phone Number                                                                       |                                                                                                    |
| Phone Number                                                                        |                                                                                                    |
| Billing Address                                                                     |                                                                                                    |
| Sam as mailing addres                                                               | is                                                                                                    |
| * Address Line 1:                                                                   |                                                                                                    |
| Address Line 2:                                                                     |                                                                                                    |
| * City:                                                                             |                                                                                                    |
| State: (U.S. only)                                                                  | v                                                                                                    |
| Province:<br>(non-U.S. only)                                                        |                                                                                                    |
| Zip/Postal Code:<br>(pop-U.S. oply)                                                 |                                                                                                    |
| * Country:                                                                          |                                                                                                    |
|                                                                                     |                                                                                                    |
|                                                                                     |                                                                                                    |
| Terms and Conditions:                                                               |                                                                                                    |
| By completing and submittin<br>electronic sharing of your se                        | ig this application form, you are agreeing to all terms and conditions required by your Testing Program, as outlined in the Examinee Handbook. You agre<br>core data with Designated Score Recipients that you have selected, as applicable. Refund, cancellation, and reschedule policies are outlined on our Info |
| Page; details vill also be in                                                       | cluded on your confirmation email. Thanks.                                                                                                    |
| OI Agree                                                                            |                                                                                                    |
| For candidates taking a TO                                                          | EFL Junior or TOEFL Primary consent of a quardian is required if the test taker is under 18 years old. Parents/quardians may agree to the Terms and Ca                                                                                                    |
| here (by clicking I Agree ab                                                        | ove). Consent forms are available for your review here: Consent Forms.pdf                                                                                                    |
|                                                                                     |                                                                                                    |

## اضغط علی "Continue"

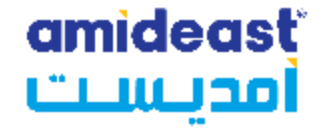

ETS Preferred Associate

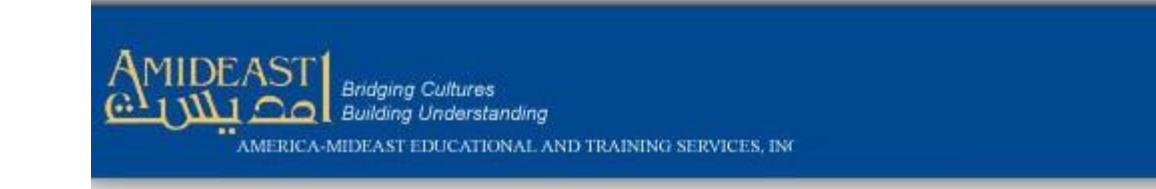

#### Home AMIDEAST Contact Us Log Off My Account My Cart (0)

EPA

| Home              | Thank you for y | our order. | You will receive | an email with details shortly. |
|-------------------|-----------------|------------|------------------|--------------------------------|
| Test Registration | Please contac   | REG-SAUDI  | @AMIDEAST.ORG    | with any questions.            |
| Other Products    | AMIDEAST        |            |                  |                                |
| Information       |                 |            |                  |                                |
| Contact Us        |                 |            |                  |                                |

## تظهر لك صفحة التأكي*د*

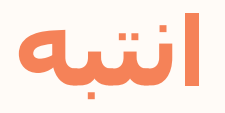

Check your email right away to be sure you received the confirmation email.

amideasť

امدىسىت

□ If you didn't get the confirmation email, contact <u>reg-Saudi@amideast.org</u> right away with your name and the email you entered during registration so we can assist you.

 Contact us if the name of the test taker does not appear correctly. For multiple individuals in a family, be sure you created separate profiles for them.

□ You can't test without the information in the confirmation email, so be sure to check for it now.

You have completed your test registration.